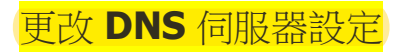

以下是在 Windows 中更改 DNS 伺服器設定的步驟。

## STEP 1

以滑鼠右鍵點選 Windows 桌面右下角的網路圖示。

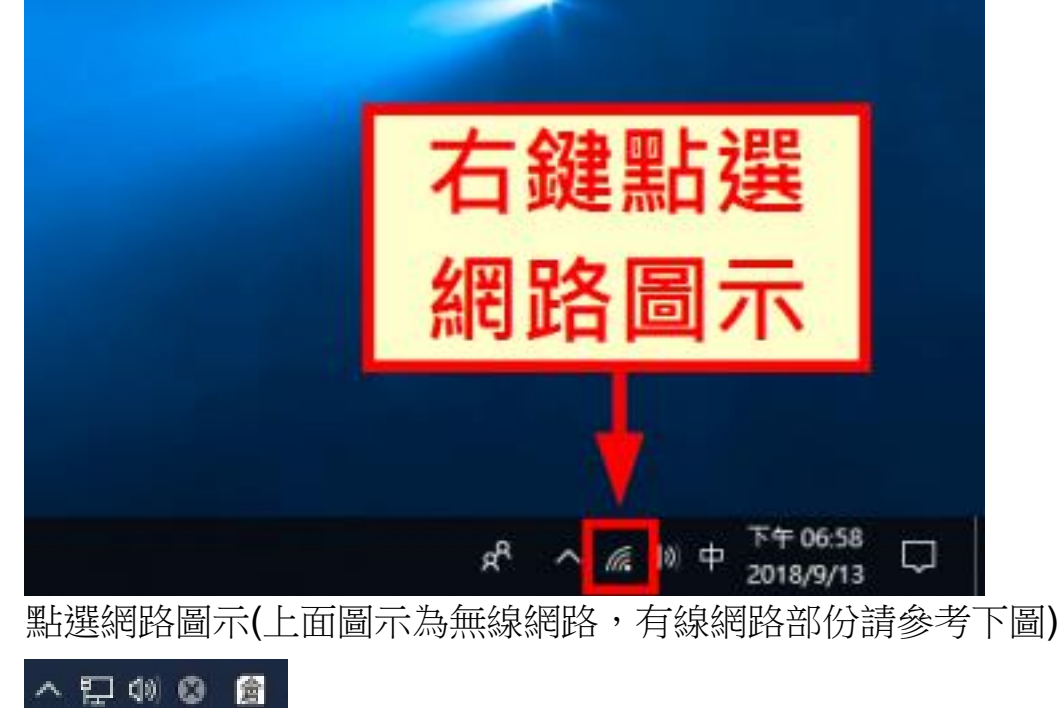

選擇「開啟網路和網際網路設定」。

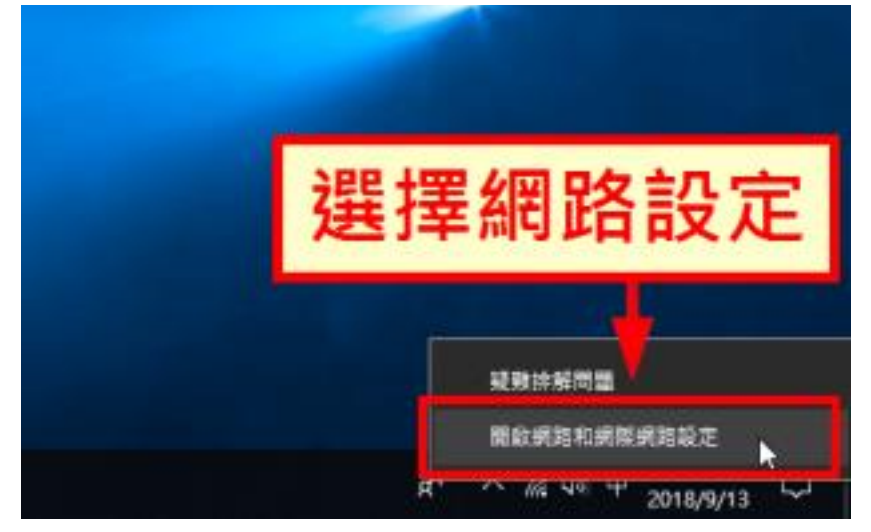

# STEP 3

點選「變更介面卡選項」。

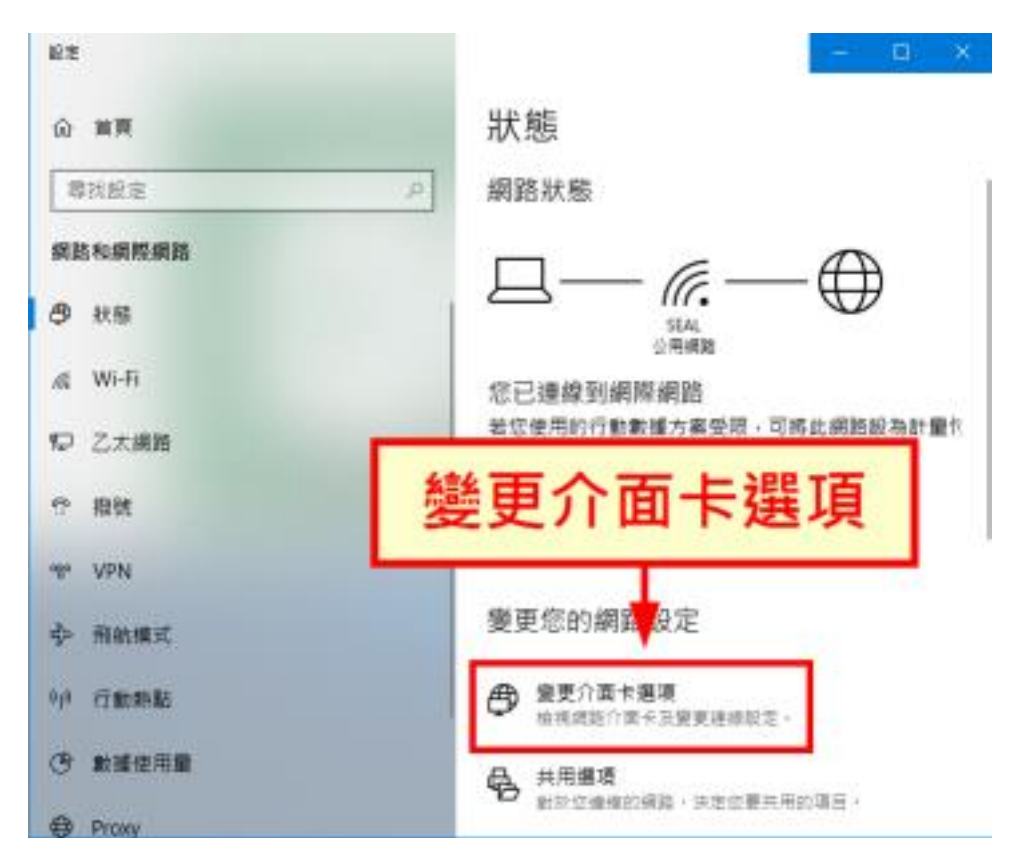

點選「變更介面卡選項」

#### STEP 4

這時候會看到電腦中所有的網路卡,包含有線的乙太網路還有 Wi Fi 無線網路等,請在目前所使用的網路卡上按下滑鼠右鍵。

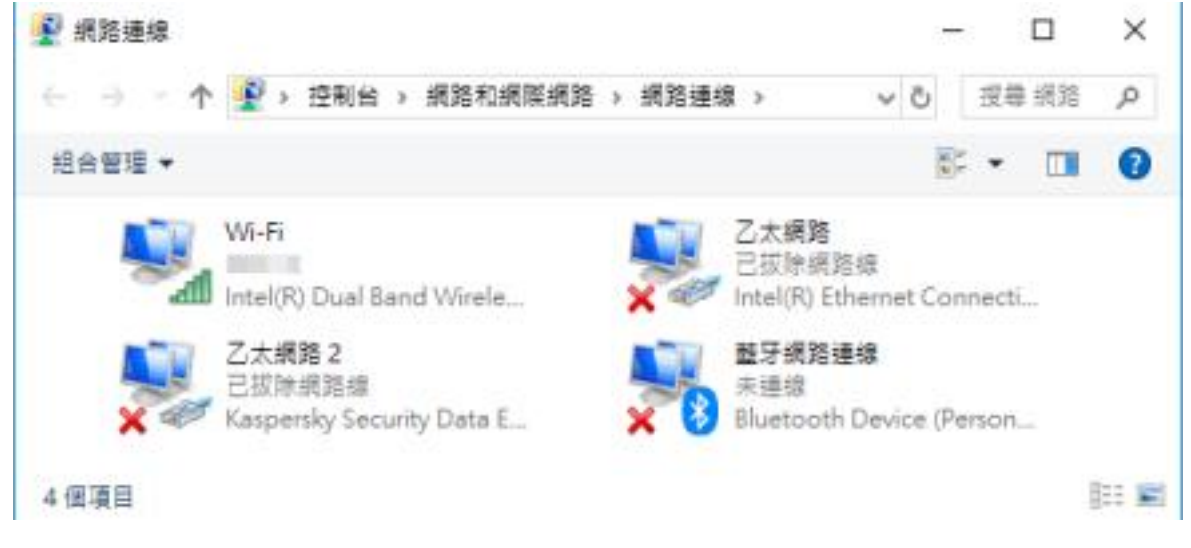

## STEP 5

在右鍵選單中,選擇「內容」。

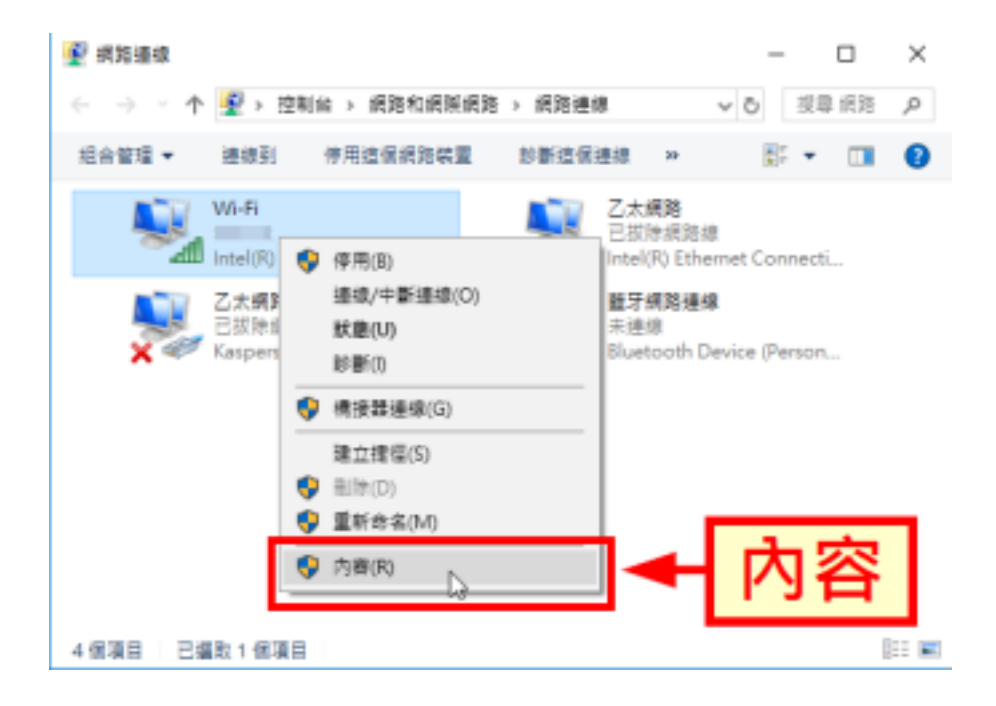

選擇「網際網路通訊協定第4版(TCP/IPv4)」,然後點選「內容」。

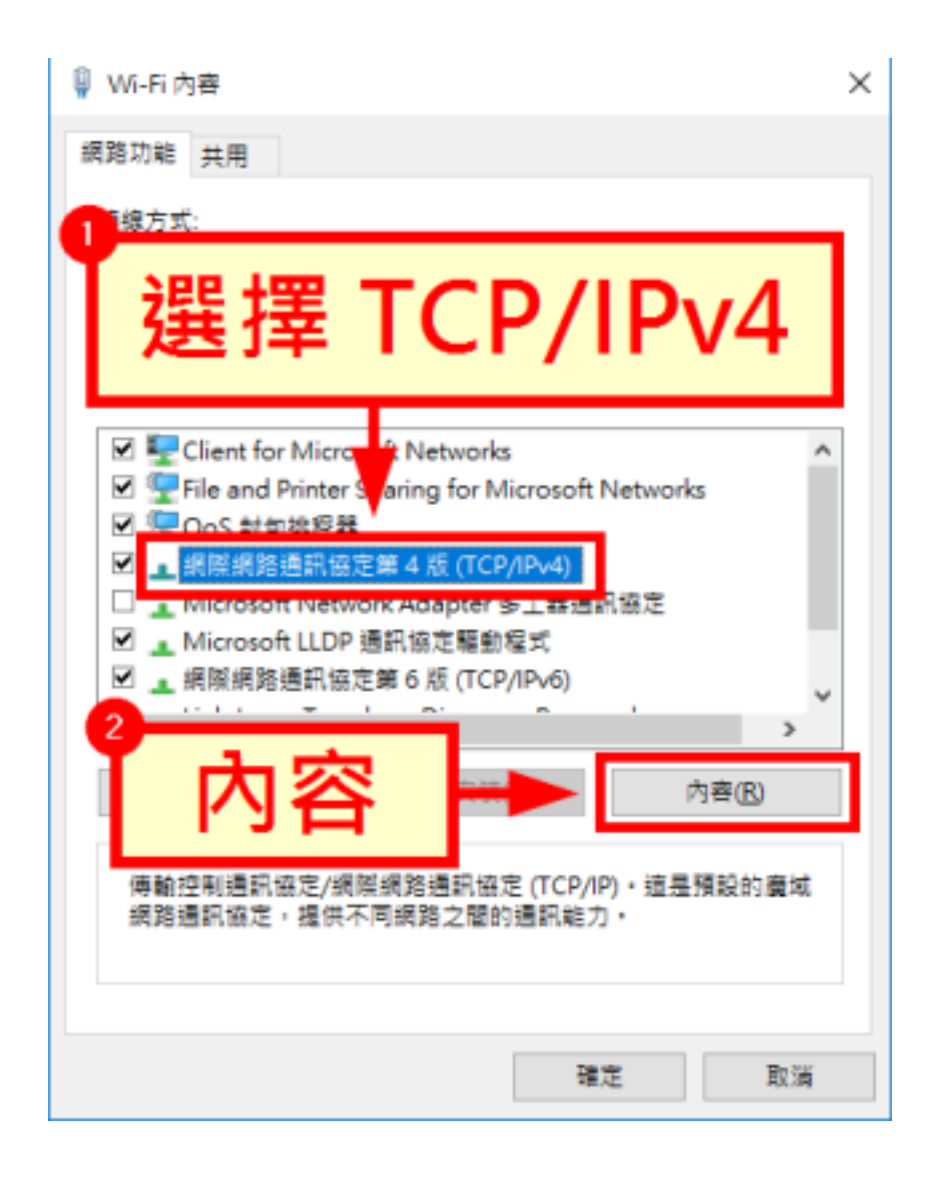

設定 DNS 伺服器

| ○ 自動取得 DNS 伺服器位址(B)  | 本局機房(必須)                |
|----------------------|-------------------------|
| 惯用 DNS 伺服器(P):       | 163 . 21 . 249 . 166    |
| 其他 DNS 伺服器(A):       | 140 . 112 . 254 . 4     |
| 此處請設定<br>□結束時確認設定(L) | 貴校信任DNS server<br>進階(V) |
|                      | 確定 取消                   |

慣用 DNS 伺服器: 163.21.249.166(必須填寫)

其他 DNS 伺服器: 此處請設定貴校信任之 DNS server(範例為台大 DNS server)

確認目前是使用 IPv4 並把 IPv6 取選勾選

| 里線方式:<br>🤦 Intel(R) Ethernet Coni                                                                                                    | nection I217-LM                                                                           |                 |       |  |
|----------------------------------------------------------------------------------------------------|-------------------------------------------------------------------------------------------|-----------------|-------|--|
| 這個連線使用下列項目(O):                                                                                                    |                                                                                           | 設定(             | (C)   |  |
| <ul> <li>✓ Client for Microsoft I</li> <li>✓ File and Printer Shari</li> <li>✓ QOS 到包排住森</li> <li>✓ 細際網路通訊協定第</li> <li>✓ Microsoft Network A</li> <li>✓ Microsoft I DP 通訊</li> <li>□ 網際網路通訊協定第(</li> </ul> | Networks<br>ng for Microsoft<br>4 版 (TCP/IPv4)<br>dapter 多工器通<br>協定駆動程式<br>5 版 (TCP/IPv6) | Networks<br>訊協定 | ~     |  |
| 安裝(N)                                                                                                    | 解除安裝(U)                                                                                   | 內容(             | 內容(R) |  |
| 描述<br>傳輸控制通訊協定/網際網道<br>網路通訊協定,提供不同網                                                                                                    | 洛通訊協定 (TCP/<br>問路之間的通訊能;                                                                  | IP)。這是預設<br>力。  | 的廣域   |  |

上圖是正確設定, IPv6 的選項要取消勾選才對(強制電腦使用 IPv4 連線)。

上述設定如果完成,就可以登入 Taipei on 網站測試

https://login.gov.taipei/login.php